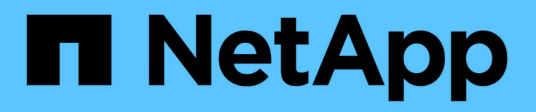

### Konfigurationswartungsverfahren

StorageGRID 11.7

NetApp April 12, 2024

This PDF was generated from https://docs.netapp.com/de-de/storagegrid-117/sg6100/turning-sgf6112-identify-led-on-and-off.html on April 12, 2024. Always check docs.netapp.com for the latest.

# Inhalt

| Ko | nfigurationswartungsverfahren.                           | . 1 | 1 |
|----|----------------------------------------------------------|-----|---|
|    | Schalten Sie die Appliance Identify-LED ein und aus      | . 1 | 1 |
|    | Suchen Sie die Appliance im Datacenter                   | . 1 | 1 |
|    | Fahren Sie die SGF6112-Appliance herunter                | . 2 | 2 |
|    | Schalten Sie SGF6112 ein, und überprüfen Sie den Betrieb | . 3 | 3 |
|    | Ändern der Link-Konfiguration der SGF6112-Appliance      | . 5 | 5 |

## Konfigurationswartungsverfahren

### Schalten Sie die Appliance Identify-LED ein und aus

Die blaue Identifizieren-LED auf der Vorder- und Rückseite des Geräts kann eingeschaltet werden, um das Gerät in einem Rechenzentrum zu lokalisieren.

#### Bevor Sie beginnen

Sie haben die BMC-IP-Adresse der Appliance, die Sie identifizieren möchten.

#### Schritte

- 1. Rufen Sie die BMC-Schnittstelle des Geräts auf.
- 2. Wählen Sie Server Identify Aus.

Der aktuelle Status der Identifizieren-LED ist ausgewählt.

3. Wählen Sie EIN oder AUS, und wählen Sie dann Aktion ausführen.

Wenn Sie **EIN** auswählen, leuchten die blauen Identifizieren-LEDs auf der Vorderseite (abgebildet) und der Rückseite des Geräts.

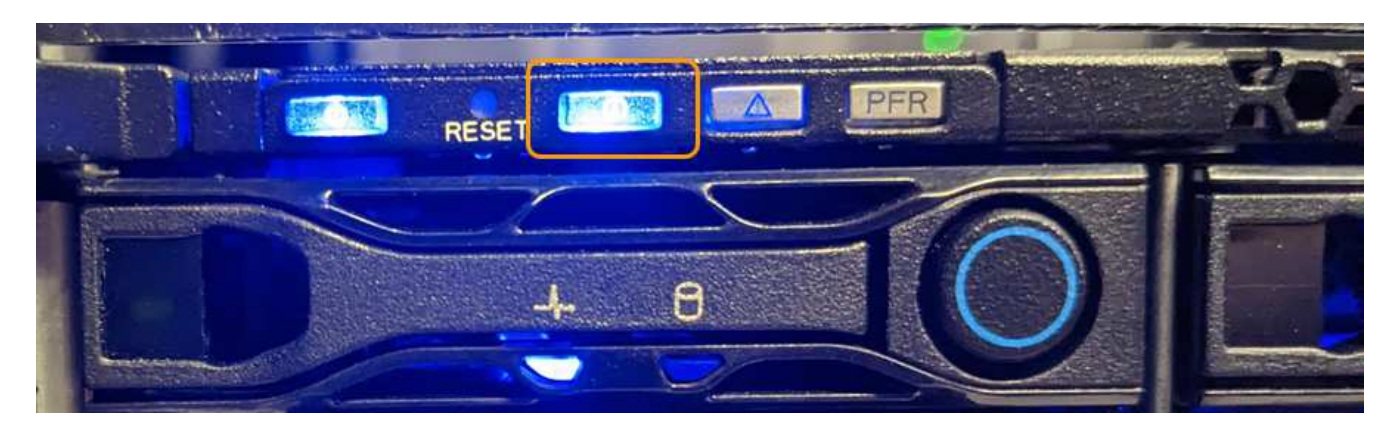

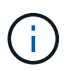

Wenn eine Blende auf dem Controller installiert ist, kann es schwierig sein, die vordere Identify-LED zu erkennen.

4. Schalten Sie die LED nach Bedarf ein und aus.

#### Verwandte Informationen

"Suchen Sie die Appliance im Datacenter"

"Greifen Sie auf die BMC-Schnittstelle zu"

### Suchen Sie die Appliance im Datacenter

Suchen Sie die Appliance, sodass Sie Hardware-Wartungsarbeiten oder -Upgrades durchführen können.

Bevor Sie beginnen

- Sie haben festgelegt, welches Gerät gewartet werden muss.
- Um die Appliance in Ihrem Rechenzentrum zu finden, "Schalten Sie die blaue Identify-LED ein".

#### Schritte

- 1. Finden Sie die Appliance im Rechenzentrum.
  - Achten Sie darauf, dass die blaue Identifizieren-LED auf der Vorderseite oder Rückseite des Geräts leuchtet.

Die ID-LED auf der Vorderseite befindet sich hinter der Frontblende und ist möglicherweise schwer zu erkennen, ob die Blende installiert ist.

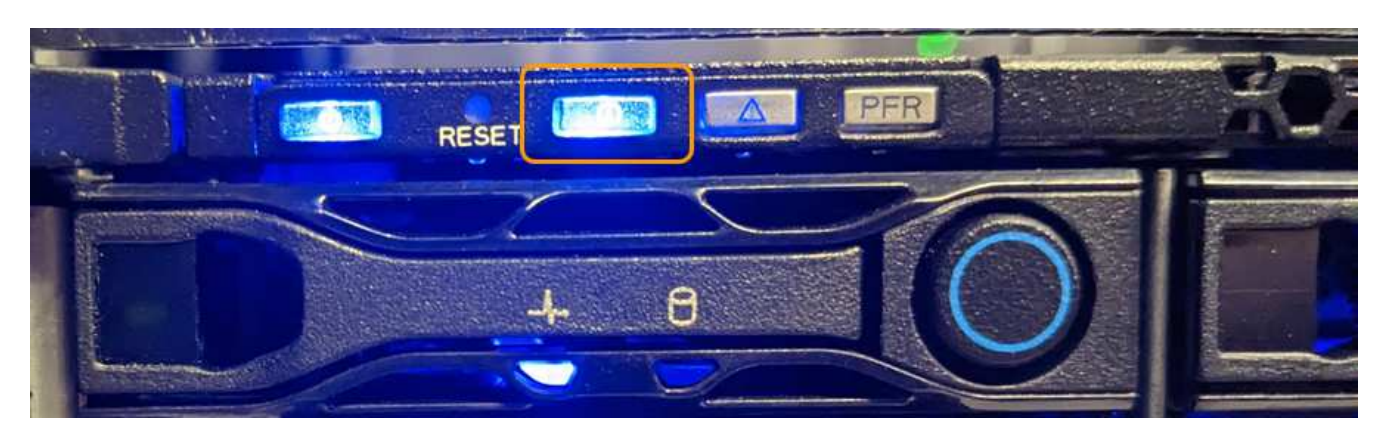

- Überprüfen Sie anhand der an der Vorderseite des Geräts angebrachten Etiketten, ob Sie das richtige Gerät gefunden haben.
- 2. Entfernen Sie gegebenenfalls die Frontverkleidung, um Zugang zu den Bedienelementen und Anzeigen auf der Vorderseite zu erhalten.
- 3. Schalten Sie die blaue Identifizieren-LED aus, wenn Sie sie zur Lokalisierung des Geräts verwendet haben.
  - Drücken Sie den Identifizieren-LED-Schalter an der Vorderseite des Geräts.
  - · Verwenden Sie die BMC-Schnittstelle des Geräts.

### Fahren Sie die SGF6112-Appliance herunter

Fahren Sie die Appliance herunter, um eine Hardwarewartung durchzuführen.

#### Bevor Sie beginnen

• Das ist schon "Das Gerät befindet sich physisch".

#### Über diese Aufgabe

Um Serviceunterbrechungen zu vermeiden, fahren Sie die Appliance während eines geplanten Wartungsfensters herunter, wenn normalerweise mit Serviceunterbrechungen zu rechnen ist.

#### Schritte

1. Fahren Sie das Gerät herunter:

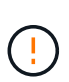

Sie müssen ein kontrolliertes Herunterfahren des Geräts durchführen, indem Sie die unten angegebenen Befehle eingeben. Es ist eine Best Practice, nach Möglichkeit eine kontrollierte Abschaltung durchzuführen, um unnötige Warnmeldungen zu vermeiden, sicherzustellen, dass vollständige Protokolle verfügbar sind und Serviceunterbrechungen zu vermeiden.

- a. Wenn Sie sich noch nicht beim Grid-Knoten angemeldet haben, melden Sie sich mit PuTTY oder einem anderen ssh-Client an:
  - i. Geben Sie den folgenden Befehl ein: ssh admin@grid\_node\_IP
  - ii. Geben Sie das im aufgeführte Passwort ein Passwords.txt Datei:
  - iii. Geben Sie den folgenden Befehl ein, um zum Root zu wechseln: su -
  - iv. Geben Sie das im aufgeführte Passwort ein Passwords.txt Datei:

Wenn Sie als root angemeldet sind, ändert sich die Eingabeaufforderung von \$ Bis #.

 b. Schalten Sie das Gerät aus: shutdown -h now

Dieser Befehl kann bis zu 10 Minuten in Anspruch nehmen.

- 2. Überprüfen Sie anhand einer der folgenden Methoden, ob das Gerät ausgeschaltet ist:
  - Sehen Sie sich die LED-Betriebsanzeige an der Vorderseite des Geräts an, und vergewissern Sie sich, dass sie ausgeschaltet ist.
  - · Überprüfen Sie auf der Seite Power Control der BMC-Schnittstelle, ob das Gerät ausgeschaltet ist.

### Schalten Sie SGF6112 ein, und überprüfen Sie den Betrieb

Schalten Sie den Controller nach dem Abschluss der Wartung ein.

#### Bevor Sie beginnen

• Der Controller wurde in einem Rack oder Rack installiert und die Daten- und Stromkabel angeschlossen.

"Setzen Sie den SGF6112-Controller wieder in den Schrank oder das Rack ein"

• Der Controller befindet sich physisch im Datacenter.

"SGF6112 Appliance im Datacenter lokalisieren"

#### Schritte

1. Schalten Sie das Gerät ein.

Möglicherweise müssen Sie die Blende entfernen, um auf den Netzschalter zugreifen zu können. Wenn dies der Fall ist, müssen Sie sie anschließend wieder einbauen.

- 2. Überwachen Sie die Controller-LEDs und die Startcodes mit einer der folgenden Methoden:
  - Drücken Sie den Netzschalter an der Vorderseite des Controllers.
  - · Verwenden Sie die BMC-Schnittstelle des Controllers:

i. Greifen Sie auf die BMC-Schnittstelle des Controllers zu.

"Greifen Sie auf die BMC-Schnittstelle zu"

- ii. Wählen Sie Power Control.
- iii. Wählen Sie Einschalten und dann Aktion ausführen.

|                                                            | ≡                            | M | A |
|------------------------------------------------------------|------------------------------|---|---|
| Firmware Information<br>3.12.07<br>Mar 8 2023 09:12:42 UTC | Power Control on Host Server |   |   |
| Host Online                                                | Home > Power Control         |   |   |
| Quick Links 🔻                                              | Power Actions 🚱              |   |   |
| 希 Dashboard                                                | Host is currently on         |   |   |
| 🍄 Sensor                                                   | Power Off                    |   |   |
| <ol> <li>System Inventory</li> </ol>                       | Power On                     |   |   |
| <ol> <li>FRU Information</li> </ol>                        | Power Cycle                  |   |   |
| Server Identify                                            | Hard Reset                   |   |   |
| Logs & Reports                                             | ACPI Shutdown                |   |   |
| 🖨 Settings                                                 | <b>じ</b> Perform Action      |   |   |
| 🖵 Remote Control                                           |                              |   |   |
| 🖨 Image Redirection                                        |                              |   |   |
| Host System Diagnostics                                    |                              |   |   |
| ථ Power Control                                            |                              |   |   |
| 🗲 Maintenance                                              |                              |   |   |
| 🕩 Sign out                                                 |                              |   |   |

Verwenden Sie die BMC-Schnittstelle, um den Startstatus zu überwachen.

 Vergewissern Sie sich, dass der Appliance-Controller im Grid Manager und ohne Warnungen angezeigt wird.

Es kann bis zu 20 Minuten dauern, bis der Controller im Grid Manager angezeigt wird.

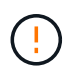

Nehmen Sie einen anderen Appliance-Node nur offline, wenn diese Appliance über ein grünes Symbol verfügt.

4. Vergewissern Sie sich, dass die neue Appliance vollständig betriebsbereit ist, indem Sie sich beim Grid-Node über PuTTY oder einen anderen ssh-Client anmelden:

a. Geben Sie den folgenden Befehl ein: ssh Appliance IP

- b. Geben Sie das im aufgeführte Passwort ein Passwords.txt Datei:
- c. Geben Sie den folgenden Befehl ein, um zum Root zu wechseln: su -
- d. Geben Sie das im aufgeführte Passwort ein Passwords.txt Datei:

Wenn Sie als root angemeldet sind, ändert sich die Eingabeaufforderung von \$ Bis #.

#### Verwandte Informationen

"Statusanzeigen anzeigen anzeigen"

### Ändern der Link-Konfiguration der SGF6112-Appliance

Sie können die Ethernet-Link-Konfiguration der Appliance ändern, einschließlich des Port Bond-Modus, des Netzwerk-Bond-Modus und der Verbindungsgeschwindigkeit.

#### Bevor Sie beginnen

• Das ist schon "Das Gerät in den Wartungsmodus versetzt".

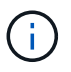

In seltenen Fällen kann es vorkommen, dass eine StorageGRID Appliance in den Wartungsmodus versetzt wird, damit die Appliance für den Remote-Zugriff nicht verfügbar ist.

#### Schritte

- 1. Wählen Sie im Installationsprogramm der StorageGRID-Appliance die Option **Netzwerke konfigurieren** > **Link-Konfiguration** aus.
- 2. Nehmen Sie die gewünschten Änderungen an der Verbindungskonfiguration vor.

Weitere Informationen zu den Optionen finden Sie unter "Netzwerkverbindungen konfigurieren".

3. Wenn Sie mit Ihrer Auswahl zufrieden sind, klicken Sie auf Speichern.

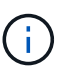

Wenn Sie Änderungen am Netzwerk oder an der Verbindung vorgenommen haben, über die Sie verbunden sind, können Sie die Verbindung verlieren. Wenn die Verbindung nicht innerhalb von 1 Minute wiederhergestellt wird, geben Sie die URL für den StorageGRID-Appliance-Installer erneut ein. Verwenden Sie dazu eine der anderen IP-Adressen, die der Appliance zugewiesen sind: https://appliance\_IP:8443

4. Nehmen Sie alle erforderlichen Änderungen an den IP-Adressen der Appliance vor.

Wenn Sie Änderungen an den VLAN-Einstellungen vorgenommen haben, hat sich das Subnetz für die Appliance möglicherweise geändert. Informationen zum Ändern der IP-Adressen für die Appliance finden Sie unter "Konfigurieren Sie StorageGRID-IP-Adressen".

- 5. Wählen Sie im Menü die Option Netzwerk konfigurieren > Ping-Test aus.
- Verwenden Sie das Ping-Test-Tool, um die Verbindung zu IP-Adressen in Netzwerken zu pr
  üfen, die m
  öglicherweise von den Änderungen der Verbindungskonfiguration betroffen sind, die Sie bei der Konfiguration der Appliance vorgenommen haben.

Zusätzlich zu allen anderen Tests, die Sie durchführen möchten, bestätigen Sie, dass Sie die Grid Network IP-Adresse des primären Admin-Knotens und die Grid-Netzwerk-IP-Adresse von mindestens einem anderen Knoten pingen können. Gehen Sie gegebenenfalls zu den Anweisungen für die Konfiguration von

Netzwerkverbindungen zurück, und beheben Sie etwaige Probleme.

- 7. Sobald Sie zufrieden sind, dass die Änderungen an der Link-Konfiguration funktionieren, booten Sie den Node neu. Wählen Sie im Installationsprogramm der StorageGRID-Appliance die Option Erweitert > Controller neu starten aus, und wählen Sie dann eine der folgenden Optionen aus:
  - Wählen Sie Neustart in StorageGRID aus, um den Compute-Controller neu zu starten, wenn der Knoten wieder dem Grid hinzugefügt wird. Wählen Sie diese Option, wenn Sie im Wartungsmodus ausgeführt werden und den Node in den normalen Betrieb zurückkehren möchten.
  - Wählen Sie Neustart im Wartungsmodus, um den Compute-Controller neu zu starten, wobei der Knoten im Wartungsmodus verbleibt. (Diese Option ist nur verfügbar, wenn sich der Controller im Wartungsmodus befindet.) Wählen Sie diese Option aus, wenn zusätzliche Wartungsmaßnahmen auf dem Node ausgeführt werden müssen, bevor er dem Grid erneut beitreten kann.

| lome              | Configure Networking - | Configure Hardware - | Monitor Installation | Advanced -                    |  |
|-------------------|------------------------|----------------------|----------------------|-------------------------------|--|
| Reboot Controller |                        |                      |                      | RAID Mode<br>Upgrade Firmware |  |
| Request           | a controller reboot.   |                      |                      | Reboot Controller             |  |

Die Appliance kann bis zu 20 Minuten dauern, bis sie neu gestartet und wieder in das Grid eingesetzt wird. Um zu überprüfen, ob das Neubooten abgeschlossen ist und dass der Node wieder dem Grid beigetreten ist, gehen Sie zurück zum Grid Manager. Auf der Seite **NODES** sollte ein normaler Status

(grünes Häkchen-Symbol) angezeigt werden 🥙 Links neben dem Node-Namen) für den Appliance-Node. Dies bedeutet, dass keine Warnmeldungen aktiv sind und der Node mit dem Grid verbunden ist.

| DASHBOARD     | Needer                              |                    |                      |                          |                      |
|---------------|-------------------------------------|--------------------|----------------------|--------------------------|----------------------|
| ALERTS 🥝 🔨    | Nodes                               |                    |                      |                          |                      |
| Current       | View the list and status of sites a | nd grid nodes.     |                      |                          |                      |
| Resolved      | Search                              | 0                  |                      |                          |                      |
| Silences      | Search                              | ~                  |                      |                          | Total node count: 14 |
| Rules         | Name 🜒 💠                            | Туре ≑             | Object data used 💡 🝦 | Object metadata used 🔞 😄 | CPU usage 😮 💠 🗍      |
| Email setup   |                                     |                    |                      |                          |                      |
| NODES         | StorageGRID Deployment              | Grid               | 0%                   | 0%                       | -                    |
| TENANTS       | ∧ Data Center 1                     | Site               | 0%                   | 0%                       | -                    |
| ILM ~         |                                     | Drimany Admin Noda |                      |                          | 2104                 |
| CONFIGURATION | DCIMUMI                             | Primary Admin Node |                      |                          | 2170                 |
| MAINTENANCE   | Ø DC1-ARC1                          | Archive Node       | -                    | -                        | 8%                   |
| SUPPORT       | 🕑 DC1-G1                            | Gateway Node       | -                    | -                        | 10%                  |
|               | 🕑 DC1-S1                            | Storage Node       | 0%                   | 0%                       | 29%                  |

#### Copyright-Informationen

Copyright © 2024 NetApp. Alle Rechte vorbehalten. Gedruckt in den USA. Dieses urheberrechtlich geschützte Dokument darf ohne die vorherige schriftliche Genehmigung des Urheberrechtsinhabers in keiner Form und durch keine Mittel – weder grafische noch elektronische oder mechanische, einschließlich Fotokopieren, Aufnehmen oder Speichern in einem elektronischen Abrufsystem – auch nicht in Teilen, vervielfältigt werden.

Software, die von urheberrechtlich geschütztem NetApp Material abgeleitet wird, unterliegt der folgenden Lizenz und dem folgenden Haftungsausschluss:

DIE VORLIEGENDE SOFTWARE WIRD IN DER VORLIEGENDEN FORM VON NETAPP ZUR VERFÜGUNG GESTELLT, D. H. OHNE JEGLICHE EXPLIZITE ODER IMPLIZITE GEWÄHRLEISTUNG, EINSCHLIESSLICH, JEDOCH NICHT BESCHRÄNKT AUF DIE STILLSCHWEIGENDE GEWÄHRLEISTUNG DER MARKTGÄNGIGKEIT UND EIGNUNG FÜR EINEN BESTIMMTEN ZWECK, DIE HIERMIT AUSGESCHLOSSEN WERDEN. NETAPP ÜBERNIMMT KEINERLEI HAFTUNG FÜR DIREKTE, INDIREKTE, ZUFÄLLIGE, BESONDERE, BEISPIELHAFTE SCHÄDEN ODER FOLGESCHÄDEN (EINSCHLIESSLICH, JEDOCH NICHT BESCHRÄNKT AUF DIE BESCHAFFUNG VON ERSATZWAREN ODER -DIENSTLEISTUNGEN, NUTZUNGS-, DATEN- ODER GEWINNVERLUSTE ODER UNTERBRECHUNG DES GESCHÄFTSBETRIEBS), UNABHÄNGIG DAVON, WIE SIE VERURSACHT WURDEN UND AUF WELCHER HAFTUNGSTHEORIE SIE BERUHEN, OB AUS VERTRAGLICH FESTGELEGTER HAFTUNG, VERSCHULDENSUNABHÄNGIGER HAFTUNG ODER DELIKTSHAFTUNG (EINSCHLIESSLICH FAHRLÄSSIGKEIT ODER AUF ANDEREM WEGE), DIE IN IRGENDEINER WEISE AUS DER NUTZUNG DIESER SOFTWARE RESULTIEREN, SELBST WENN AUF DIE MÖGLICHKEIT DERARTIGER SCHÄDEN HINGEWIESEN WURDE.

NetApp behält sich das Recht vor, die hierin beschriebenen Produkte jederzeit und ohne Vorankündigung zu ändern. NetApp übernimmt keine Verantwortung oder Haftung, die sich aus der Verwendung der hier beschriebenen Produkte ergibt, es sei denn, NetApp hat dem ausdrücklich in schriftlicher Form zugestimmt. Die Verwendung oder der Erwerb dieses Produkts stellt keine Lizenzierung im Rahmen eines Patentrechts, Markenrechts oder eines anderen Rechts an geistigem Eigentum von NetApp dar.

Das in diesem Dokument beschriebene Produkt kann durch ein oder mehrere US-amerikanische Patente, ausländische Patente oder anhängige Patentanmeldungen geschützt sein.

ERLÄUTERUNG ZU "RESTRICTED RIGHTS": Nutzung, Vervielfältigung oder Offenlegung durch die US-Regierung unterliegt den Einschränkungen gemäß Unterabschnitt (b)(3) der Klausel "Rights in Technical Data – Noncommercial Items" in DFARS 252.227-7013 (Februar 2014) und FAR 52.227-19 (Dezember 2007).

Die hierin enthaltenen Daten beziehen sich auf ein kommerzielles Produkt und/oder einen kommerziellen Service (wie in FAR 2.101 definiert) und sind Eigentum von NetApp, Inc. Alle technischen Daten und die Computersoftware von NetApp, die unter diesem Vertrag bereitgestellt werden, sind gewerblicher Natur und wurden ausschließlich unter Verwendung privater Mittel entwickelt. Die US-Regierung besitzt eine nicht ausschließliche, nicht übertragbare, nicht unterlizenzierbare, weltweite, limitierte unwiderrufliche Lizenz zur Nutzung der Daten nur in Verbindung mit und zur Unterstützung des Vertrags der US-Regierung, unter dem die Daten bereitgestellt wurden. Sofern in den vorliegenden Bedingungen nicht anders angegeben, dürfen die Daten ohne vorherige schriftliche Genehmigung von NetApp, Inc. nicht verwendet, offengelegt, vervielfältigt, geändert, aufgeführt oder angezeigt werden. Die Lizenzrechte der US-Regierung für das US-Verteidigungsministerium sind auf die in DFARS-Klausel 252.227-7015(b) (Februar 2014) genannten Rechte beschränkt.

#### Markeninformationen

NETAPP, das NETAPP Logo und die unter http://www.netapp.com/TM aufgeführten Marken sind Marken von NetApp, Inc. Andere Firmen und Produktnamen können Marken der jeweiligen Eigentümer sein.